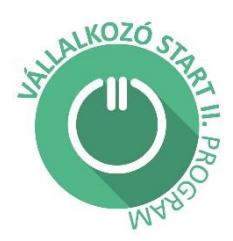

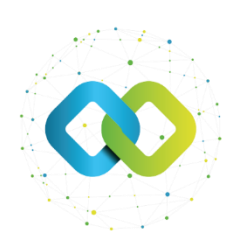

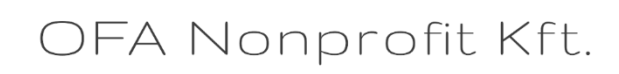

### Felhasználói útmutató

# Beszámoló benyújtása az OFA Nonprofit Kft. Forráskezelő Rendszerébe (FKR)

"Vállalkozó Start II" Program

# Tartalom

| 1. | Bizonylatok létrehozása       | 2  |
|----|-------------------------------|----|
| 2. | Főbeszámoló                   | 5  |
| 3. | Pénzügyi beszámoló benyújtása | 5  |
| 4. | Szakmai beszámoló benyújtása  | 11 |
| 5. | Főbeszámoló lezárása          | 12 |

Hatályos: 2025.04.09-től

Az OFA Nonprofit Kft. FKR rendszerébe a <u>https://fkr.ofa.hu</u> elérési úton, az Ügyfélkapu+ szolgáltatással tud belépni.

Az FKR-hez interneten keresztül kizárólag Magyarország területéről, továbbá Szlovákia, Ausztria, Szlovénia, Horvátország, Szerbia és Románia területéről lehet kapcsolódni a határmenti területeken esetlegesen külföldi szolgáltatókra átálló mobilinternet miatt. Nem lehet kapcsolódni a fenti országokon kívül más országok területéről, így Ukrajna területéről és – a felsoroltakon kívül – más európai országok területéről sem! Javasoljuk, hogy a jelentkezést megfelelő internetkapcsolattal rendelkező számítógépről, laptopról kezdeményezzék! A rendszer mobiltelefonos böngészőkből is elérhető, azonban a felület kellő gyorsasággal történő működése, átláthatósága mobiltelefonról nem garantált!

Amennyiben nem sikerül az FKR felületre belépnie, előfordulhat, hogy szükséges böngészőjének gyorsítótár törlése.

További információ a cache (gyorsítótár) törléséről:

https://www.rackhost.hu/tudasbazis/honlap/hogyan-torolhetjuk-ki-a-cache-t-kulonbozobongeszokben/

Az FKR-be történő belépést követően az alábbi kezdőképernyő fogadja.

| œ      | FKR                     |
|--------|-------------------------|
| f⊟ Mur | nkakosár                |
| 🖬 Üze  | netek                   |
| 🖒 Nyit | tott pályázati kiírások |
| 🔒 Nen  | n nyitott kiírások      |
| 🕅 Pály | yázataim                |
| 🖹 Bizo | onylataim               |
| 🎎 Felh | nasználókezelés 🕨 🕨     |
| 🖯 Törz | zsadataim               |
|        |                         |
|        |                         |
|        |                         |
|        |                         |
|        |                         |
|        |                         |
|        |                         |
|        |                         |

#### 1. Bizonylatok létrehozása

A bizonylat létrehozásával tudja a személyi és egyéb költségeket az FKR felületén létrehozni, melyet az alábbiakban leírt módon tud a beszámolóhoz rendelni.

A bizonylat létrehozásához a bal oldalon látható lehetőségek közül válassza ki a [Bizonylataim] gombot.

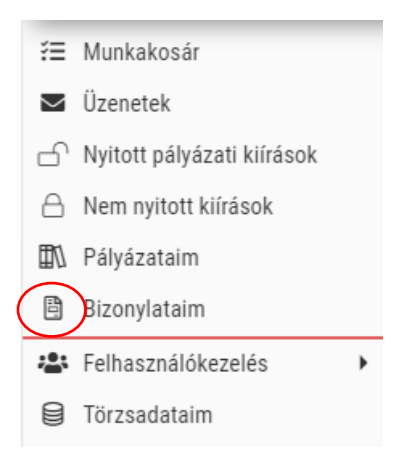

A **[Bizonylataim]** oldalon létrehozhat többféle bizonylatot, attól függően, hogy személyi jellegű ráfordítást szeretne rögzíteni vagy egyéb tevékenységek költségeit, vagyis számlás tételeket.

| Új személyi jellegű kifizetés | 🛨 Új számla | 🛨 Új bankköltség | Új adásvételi szerződés (magánszemély) | 🖶 Új számviteli bizonylat | Új adásvételi szerződés (cég) |
|-------------------------------|-------------|------------------|----------------------------------------|---------------------------|-------------------------------|
|                               |             |                  |                                        |                           |                               |

Az [Új személyi jellegű kifizetés] gombot megnyomva megnyílik az alábbi felület:

| SZEMÉLYI JELLEGŰ KIFIZETÉS SZEMÉLYI JELLEGŰ KIFIZETÉS                     |                                                                                                    | Rögzíté              | •  |
|---------------------------------------------------------------------------|----------------------------------------------------------------------------------------------------|----------------------|----|
| •                                                                         |                                                                                                    |                      |    |
| ^ SZERZŐDÉS ADATAI                                                        |                                                                                                    |                      |    |
| MEGBÍZOTT/MUNKAVÁLLALÓ NEVE                                               | SZERZŐDÉS SZERINTI MUNKAKÖRE                                                                           |                      |    |
| SZERZŐDÉS LÉTREJÖTTÉNEK DÁTUMA                                            |                                                                                                    |                      |    |
| ↑ BIZONYLAT ADATAI                                                        |                                                                                                    |                      |    |
| BIZONYLAT KIBOCSÁTÓJÁNAK MEGNEVEZÉSE *                                    | BIZONYLAT KIBOCSÁTÓJÁNAK ADÓSZÁMA *                                                                    | KÜLFÖLDI ADÓSZÁM *   |    |
| SZERZŐDÉS TÍPUSA (MSZ, MEGB STB)                                          | FIZETÉSI MÓD                                                                                           |                      | •  |
| TELJESÎTÊSI IDÔSZAK KEZDETE                                               | TELJESÍTÉSI IDŐSZAK VÉGE                                                                               |                      |    |
| PÉNZÜGYI TELJESÍTÉS DÁTUMA                                                | PÉNZÜGYI TELJESÍTÉST IGAZOLÓ BIZONYLAT SORSZÁMA                                                        |                      |    |
| ÁFA ÖSSZEGE                                                               | BRUTTÓ SZÁMLA ÖSSZEGE                                                                                  |                      |    |
| <ul> <li>CSATOLMÁNYOK</li> </ul>                                          |                                                                                                    |                      | i. |
| BÉRJEGYZÉK, SZÁMFEJTŐLAP, BÉRKARTON, BEVÉTELI NYILVÁNTARTÁS, PÉNZTÁRKÖNYV | tájiokat feltöltéshez, másold be a vágólapról vagy böngéssz.Engedélyezett kiterjesztések: pdf, png, jp | peg. jpg. xisx, docx |    |
| NAV ADÓFOLYÓSZÁMLA KIVONAT                                                |                                                                                                    |                      |    |

Itt tudja a bérek adatait rögzíteni havi bontásban. Minden hónapot külön, új személyi jellegű kifizetésként kell rögzítenie.

- Megbízott/Munkavállaló neve: egyéni vállalkozó/ munkavállaló saját neve.
- Szerződés szerinti munkaköre: munkavállaló esetén.
- Szerződés létrejöttének dátuma: amennyiben munkaszerződéssel rendelkezik.
- Bizonylat kibocsátójának megnevezése: Cég neve, amennyiben bérjegyzékkel rendelkezik.
- Bizonylat kibocsátójának adószáma: a vállalkozás adószáma.

- Szerződés Típusa (MUNKASZERZŐDÉS /MEGBÍZÁSI SZERZŐDÉS stb): munkaszerződés (munkavállaló esetén).
- Fizetési mód: Készpénzes vagy Utalásos kifizetés történt.
- Teljesítési időszak kezdete: rögzíteni kívánt hónap első napja.
- Teljesítési időszak vége: rögzíteni kívánt hónap utolsó napja.
- Pénzügyi teljesítés dátuma: Gazdasági társaságoknak kell kitölteni, valamint SZJAs egyéni vállalkozóknak, amennyiben van vállalkozói bankszámlájuk.
- Pénzügyi teljesítést igazoló bizonylat sorszáma: bankkivonat sorszáma (pl. 6/2025) Gazdasági társaságoknak kell kitölteni, valamint SZJA-s egyéni vállalkozóknak, amennyiben van vállalkozói bankszámlájuk.

Ha a fenti mezőket kitöltötte akkor lejjebb görgetve látja a "Csatolmányok" mezőket:

| ^ CSATOLMÁNYOK                       |                                                                                                    |
|--------------------------------------|----------------------------------------------------------------------------------------------------|
| BÉRJEGYZÉK, SZÁMFEJTŐLAP, BÉRKARTON  | , BEVÉTELI NYILVÁNTARTÁS, PÉNZTÁRKÖNYV                                                                                                 |
|                                      | A Húzd ide a fájlokat feltöltéshez, másold be a vágólapról vagy böngéssz.Engedélyezett kiterjesztések: pdf, png, jpg, jpg, xlsx, docx  |
| NAV ADÓFOLYÓSZÁMLA KIVONAT           |                                                                                                    |
|                                      | A Húzd ide a fájlokat feltöltéshez, másold be a vágólapról vagy böngéssz.Engedélyezett kiterjesztések: pdf, png, jpg, jpg, xlsx, docx  |
| BANKKIVONAT, KIADÁSI PÉNZTÁRBIZONYL/ | AT                                                                                                    |
|                                      | A Húzd ide a fájlokat feltöltéshez, másold be a vágólapról vagy böngéssz. Engedélyezett kiterjesztések: pdf, png, jpg, jpg, xlsx, docx |
| MUNKASZERZŐDÉS                       |                                                                                                    |
|                                      | 🖎 Húzd ide a fájlokat feltöltéshez, másold be a vágólapról vagy böngéssz. Engedélyezett kiterjesztések: pdf, png, jpg, jpg, xlsx, docx |
| EGYÉB DOKUMENTUMOK                   |                                                                                                    |
|                                      | A Húzd ide a fájlokat feltöltéshez, másold be a vágólapról vagy böngéssz.Engedélyezett kiterjesztések: pdf, png, jpg, jpg, xlsx, docx  |

A pénzügyi útmutató alapján, attól függően, hogy Ön milyen vállalkozást alapított és milyen adózási formában, itt tudja a szükséges dokumentumokat feltölteni.

[Új Számla] létrehozásával tud számlás bizonylati tételt rögzíteni.

| SZÁMLA SZÁMLA                   |                                                 |                    |
|---------------------------------|-------------------------------------------------|--------------------|
| •                               |                                                 |                    |
| SZÁMLA KIÁLLÍTŐJÁNAK NEVE *     |                                                 |                    |
|                                 |                                                 |                    |
| SZÁMLA KIÁLLÍTÓJÁNAK ADÓSZÁMA + | SZÁMLA KIÁLLÍTÓJÁNAK CÍME                       | KÜLFÖLDI ADÓSZÁM * |
| 12345678-9-12                   | A                                               | A                  |
| SZAMLA SORSZAMA +               |                                                 |                    |
| A                               |                                                 |                    |
| SZÁMLA KIÁLLÍTÁSÁNAK DÁTUMA *   | TELJESÍTÉS KELTE *                              | FIZETÉSI HATÁRIDŐ  |
| EEEE.HRJNN.                     | EEEE.HH.NN.                                     | 🗎 EEEE.HR.JON.     |
| FIZETÉSI MÓD                    |                                                 |                    |
|                                 |                                                 |                    |
| PÉNZÜGYI TELJESÍTÉS DÁTUMA      | PÉNZÜGYI TELJESÍTÉST IGAZOLÓ BIZONYLAT SORSZÁMA |                    |
| EEEE.HH.NN.                     | A                                               |                    |

- Számla kiállítójának neve: Az eladó/számla kiállítójának a neve.
- Számla kiállítójának adószáma: Az eladó/számla kiállítójának az adószáma.
- Számla kiállítójának címe: Az eladó/számla kiállítójának a címe.
- Külföldi Adószám: Külföldről vásárolt tétel esetén.
- Számla sorszáma: A számlán található egyedi azonosító, ami a számlának a száma.

- Számla kiállításának dátuma: A számla kiállításának kelte.
- Teljesítés kelte: A számlán szereplő teljesítési dátum
- Fizetési határidő: A számlán szereplő fizetési határidő.
- Fizetési mód: Készpénzes vagy Utalásos fizetés történt (Bankkártyás fizetést utalásosként kérjük rögzíteni.)
- Pénzügyi teljesítés dátuma: Az utalás értéknapja, készpénzes fizetés esetén a számlán szereplő pénzügyi teljesítési dátum.
- Pénzügyi teljesítést igazoló bizonylat sorszáma: Utalásos fizetés esetén a bankkivonat sorszáma, készpénzes fizetés esetén a kiadási pénztárbizonylat sorsszáma, egyéni vállalkozók esetén a számla sorszáma.

A számla összege tételenként kerül rögzítésre és a számla rögzítését követően van erre lehetőség.

| A kitöltést követően kattintson a | Rögzítés | gombra. |
|-----------------------------------|----------|---------|
|-----------------------------------|----------|---------|

Az oldal átirányít a számla rögzített adataihoz, ahol a "Bizonylat tételek" alatt tudja a számla tételeit rögzíteni.

| A plusz jellel van lehetőség számla tételt létrehozni:   |              |                    |
|----------------------------------------------------------|--------------|--------------------|
|                                                          | Véglegesítés |                    |
| A tételek rögzítése után jobb felső sarokban szükséges a |              | gombra kattintani. |

#### 2. Főbeszámoló

A főbeszámoló egy olyan beszámoló felület, amely tartalmazza a **pénzügyi** és **szakmai beszámolókat**. A főbeszámolón belül van lehetőség a pénzügyi és szakmai beszámoló megnyitására, amelyről jelen útmutató "Pénzügyi beszámoló benyújtása" (5. oldal) című fejezete pontos leírást ad.

A pénzügyi és szakmai beszámolók véglegesítésével még csak ezeket a szakaszokat zárja, ezt követően a Főbeszámolót be kell benyújtani ahhoz, hogy a támogatóhoz beérkezzen a beszámolója.

<u>A Főbeszámoló nem nyújtható be addig, amíg a pénzügyi és szakmai beszámolók nem kerültek véglegesítésre.</u>

#### 3. Pénzügyi beszámoló benyújtása

Nyertes pályázat esetén a Támogató pénzügyi és/vagy szakmai beszámolók elkészítését írja elő, továbbá ezen a felületen keresztül tájékozódhat a pénzügyi beszámolója aktuális

állapotáról és az esetleges hiánypótlási kötelezettségekről.

Pénzügyi és/vagy szakmai beszámoló készítéséhez a [Pályázataim] menüpontban

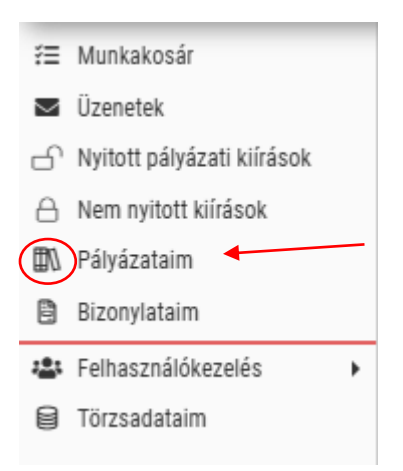

az érintett támogatás/pályázat kiválasztása után [Vállalkozó Start II.] gomb (link)

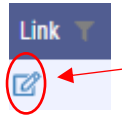

megnyomása után a megjelenő listanézeten a "Beszámolók" fül alatt a pályázatához kapcsolódó megvalósítási szakaszokat látja.

| ALAPADAT    | ок                              | 🔁 PÁL                                                                  | YÁZATI ADATLAP                                             |            |
|-------------|---------------------------------|------------------------------------------------------------------------|------------------------------------------------------------|------------|
| ⊵ SZERZŐDÉS | S/OKIRAT                        | BES                                                                    | SZÁMOLÓK                                                   |            |
| 15 ÜZENETEK |                                 |                                                                        |                                                            |            |
| ΜΕΩΥΛΙΟ     | SÍTÁSI SZAK                     | Δ970Κ ÉS RESZÁM                                                        |                                                            |            |
| MEGVALUS    |                                 | ISEON LO DECENTRA                                                      |                                                            |            |
|             | Sorszán T                       | Tipus T                                                                | Eredeti határidő 🔻                                         | Els        |
|             | Sorszán T                       | Típus T<br>Projekt beszámoló                                           | Eredeti határidő 👕<br>2025.04.17                           | EI:<br>20: |
| Link T      | Sorszán T<br>1 F<br>2 F         | Típus 👕<br>Projekt beszámoló<br>Projekt beszámoló                      | Eredeti határidő ×<br>2025.04.17<br>2025.07.17             | EI:<br>20: |
| Link T :    | Sorszárr 🍸<br>1 F<br>2 F<br>3 F | Típus T<br>Projekt beszámoló<br>Projekt beszámoló<br>Projekt beszámoló | Eredeti határidő<br>2025.04.17<br>2025.07.17<br>2026.01.17 | EI:<br>20; |

A pályázó a felhívás szerinti (támogatási időszak kezdetétől számított) időszak eltelte után tudja beadni a beszámolóját, viszont a beszámoló szerkesztését már a beadási időszak előtt is meg tudja kezdeni. A támogatási összeggel a 3 és 6 hónapos beszámolási időszakot követő naptári hónap utolsó napjáig kell elszámolni. Egy megvalósítási szakaszt (negyedévet, illetve félévet) a szakmai- és pénzügyi beszámoló benyújtásával és azok elfogadásával lehet lezárni. (Kérjük a beszámolóban az egyéb megjegyzések fülön is jelezze a beszámolási időszakot.)

A támogatott vállalkozásoknak a dologi és beruházási költségek beszerzésére, valamint elszámolására a **támogatási kérelem beadásának időpontjától** van lehetősége.

A megjelenő listanézeten válassza ki azt a megvalósítási szakaszt, melyhez elszámolást kíván benyújtani, majd kattintson a **[Pénzügyi beszámoló link]** kifejezésre. Amennyiben pályázatában több megvalósítási szakasz is van, úgy a beszámolókat az elszámolási szakaszok sorrendjében nyújtsa be.

Itt kétféleképpen tud a beszámolás szerkesztéséhez lépni: vagy a link szóra kattintva eljut a beszámoló adatlapjára, ami főbeszámoló, ahol a pénzügyi és szakmai beszámoló kitöltést tudja kezdeményezni:

| ^ B  | ESZÁMOLÓ                |
|------|-------------------------|
| SZAK | MAI BESZÁMOLÓ LINK      |
| P    | Szakmai beszámoló link  |
| PÉNZ | ÜGYI BESZÁMOLÓ LINK     |
| P    | Pénzügyi beszámoló link |

vagy a megvalósítási szakasznál az adott beszámolóhoz tartozó pénzügyi vagy szakmai gombra kattintva jut el a szerkesztési felületre.:

| MEGVAL | ÓSÍTÁSI SZAKASZOK ÉS BESZÁMO | LÓK 🛛 4 😂          |               |                           |                        |                           |                              |                          |
|--------|------------------------------|--------------------|---------------|---------------------------|------------------------|---------------------------|------------------------------|--------------------------|
| Link T | Sorszárr 🔻 Típus 🔻           | Eredeti határidő 👅 | Első beadás 🔻 | Ellenőrzési kör sorszál 🔻 | Pénzügyi beszámoló s 🔳 | Pénzügyi beszámoló link 🔻 | Szakmai beszámoló státusza 👅 | Szakmai beszámoló link 👅 |
| ď      | 1 Projekt beszámoló          | 2025.04.17         | 2024.12.17    | 1 db                      | Hiánypótlás beküldve   | Pénzügyi beszámoló link   | Hiánypótlás beküldve         | Szakmai beszámoló link   |
| đ      | 2 Projekt beszámoló          | 2025.07.17         |               | 0 db                      | Beadásra lezárva       | Pénzügyi beszámoló link   | Beadásra lezárva             | Szakmai beszámoló link   |
| đ      | 3 Projekt beszámoló          | 2026.01.17         |               | 0 db                      | Tervezett              | Pénzügyi beszámoló link   | Tervezett                    | Szakmai beszámoló link   |
| đ      | 4 Fenntartási jelentés       | 2026.10.17         |               | 0 db                      | Nem szükséges          |                           | Tervezett                    | Szakmai beszámoló link   |

Amennyiben a pénzügyi beszámolóra kattint, akkor a megjelenő képernyő 4 TAB-ból áll (pénzügyi beszámoló, pályázathoz kapcsolódó bizonylatok, nem véglegesített bizonylatok, nyomonkövetés). Az oldalakon láthatja beszámolójának adatait.

| T ENECOTIOEOE/INICEO |
|----------------------|
|----------------------|

02 PÁLYÁZATHOZ KAPCSOLÓDÓ BIZONYLATOK 🧕 03 NEM VÉGLEGESÍTETT BIZONYLATOK

2 04 NYOMONKÖVETÉS

A pénzügyi beszámoló elkészítéséhez a **bizonylatokat költségvetési sorokhoz kell rendelnie**. Bizonylatok: Személyi jellegű ráfordítások és Egyéb tevékenységek költségeihez tartozó dokumentumok, melyeket rögzítenie kell az FKR-ben. A bizonylatok létrehozása az 1. oldaltól kezdődően részletesen le van írva, ami alapján a pénzügyi beszámoló megkezdhető. A <u>Pénzügyi beszámoló</u> TAB-on az alábbi felületeket szükséges kitöltenie.

| NEXICITI IESZÁNKÓ RÉSZÍTÉS NATT. Gelvisi Januaramynisitájóvanů. J. PROCINT IESZÁNKÓ • |                                      |                                              |                                              |  |
|---------------------------------------------------------------------------------------|--------------------------------------|----------------------------------------------|----------------------------------------------|--|
| ~ ALAPADATOK                                                                          |                                      |                                              |                                              |  |
| BESZAMOLO =                                                                           | PANAZAT *                            | PALYAZATI KIRAS                              | PALYAZO PARTNER NEVE                         |  |
| ∧ IGÉNYLÉS ÖSSZESÍTÉSE                                                                |                                      |                                              |                                              |  |
| PALVAZATRA ELSZÁINOLIAKTÓ ÖSSZEG                                                      | 0xgn0+                               | OMERŐ ÖSSZEDE<br>0                           | TÁMODATÁS TERHÉRE ELSZÁMOLJIATÓ KÖLTSÉG<br>© |  |
| ELÖLEG JOHNLÉS ÖSSZEGE +                                                              | ELŐLEG TERHÉRE ELSZÁMOLT TÁMOGATÁS = |                                              |                                              |  |
| BESZANOLÓN KOFIZETHETŐ TAMOGATAS *                                                    | BESZAMOLO ALAPJAN KOENYELT TAMOGATAS | PALYAZATON MEG KIFIZETHETŐ TAMOGATÁS ÖSSZEGE | PALYAZATRA ELSZANOLHATO OSSZEOBOL MARADT     |  |

- Alapadatok: Előleg igénylés összege (Ezt csak az első beszámolóban szükséges kitölteni, pontosabban a 750.000.-Ft bértámogatási összeggel. A többi beszámoló benyújtásánál ezt már nem kell kitölteni!)
  - Előleg terhére elszámolt támogatás: Személyi jellegű költségek az első (1.negyedév) és második (2.negyedév) beszámolóban, valamint a harmadik beszámoló első 3 hónapjában (3.negyedév) - amennyiben elszámolt 750.000.-Ft személyi jellegű költséggel negyedévente -, az előleg terhére történnek. Az eszközbeszerzésnél, ha az elszámolás során összességében a benyújtott számlák elszámolni kívánt értéke meghaladja a 750.000.-Ft összeget, akkor a 750.000.-Ft feletti összeg előleg terhére kerül elszámolásra.
  - Beszámoló alapján igényelt támogatás: A beszámolók benyújtásánál az egyéb költségek kerülnek támogatási kifizetésre, maximum 750.000.-Ft összegig.
  - A harmadik beszámoló esetén, ami egyben a záró beszámoló is, akkor tudja igényelni a fennmaradó személyi jellegű költségeket támogatásként, amennyiben elszámolt a kifizetett személyi jellegű költségek azon részével, amelyek előlegként kifizetésre kerültek, vagyis a 2.250.000.-Ft összeggel (előleg személyi jellegű költsége 1.500.000.- + időszaki kifizetés 750.000.-).

Felhívjuk szíves figyelmét, hogy a KATA adózók, amennyiben hamarabb számolnak el a teljes 3.000.000.-Ft személyi jellegű költséggel, ebben az esetben is az utolsó beszámoló lezárását követően kerül kifizetésre a negyedik negyedéves bérköltség.

- Elszámolási adatok:
  - Az "Új bizonylat alapú elszámolás"

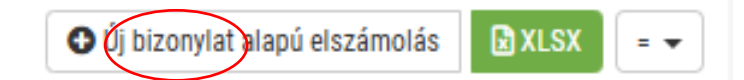

gombra kattintva, (amit a jobb oldalon látni): az alábbi felület jelenik meg:

- Bizonylat: A bizonylatnál van lehetőség kiválasztani az adott számlát /bért, amit el szeretne számolni az adott beszámolóban
- Bizonylati tétel sor: Ha számla több tételt tartalmaz, akkor itt tudja kiválasztani, hogy melyik az a tétel, amit a számláról szeretne elszámolni.
- Pénzügyi teljesítést igazoló bizonylat sorszáma: A bankkivonat sorszáma, készpénzes fizetés esetén a kiadási pénztárbizonylat sorsszáma
- Projektre elszámolható összeg: annak az összegnek a feltüntetése szükséges, amennyit el szeretne számolni az adott költségvetési soron. Egyéb költség esetén, ha a számla értéke meghaladja azt az összeget, amit Ön a költségvetésében tervezett, akkor is maximum csak annyival tud elszámolni, amennyi szerepel az adott költségvetési soron.

Személyi jellegű összeg elszámolása: egyéni vállalkozók és gazdasági társaságok esetén 250.000 Ft, KATA adózók esetén az adott hónap 60 %-a

- Költségvetési tétel: Az adott bizonylat alapú elszámolást melyik költségvetési sorhoz számolja el? Itt van lehetőség kiválasztani, hogy Személyi jellegű ráfordítás vagy az Egyéb tevékenységek költséghez számolja-e el.
- Alábontott költségvetési tétel: Az Egyéb költségen belül milyen tételhez tartozik az elszámolni kívánt számla? Például: irodai bútorok, számítógép, billentyűzet stb. (költségvetésben rögzített költségsorok).
- Leírás: A leírásnál kérjük a tétel "Gazdasági esemény" megnevezését. Számlák esetén azt szükséges leírni, hogy az adott számla mit tartalmaz? Például: irodai bútorok, számítógép, billentyűzet stb. Személyi jellegű elszámolás esetén: bérköltség elszámolni kívánt hónap.

| CEIOZO OIDAI                                    |  |  |
|-------------------------------------------------|--|--|
|                                                 |  |  |
|                                                 |  |  |
|                                                 |  |  |
| ~                                               |  |  |
| PÉNZÜGYI TELJESÍTÉST IGAZOLÓ BIZONYLAT SORSZÁMA |  |  |
|                                                 |  |  |
|                                                 |  |  |
|                                                 |  |  |
| SÉG                                             |  |  |
|                                                 |  |  |
|                                                 |  |  |
| <b>~</b> ]                                      |  |  |
|                                                 |  |  |
|                                                 |  |  |
|                                                 |  |  |
| S                                               |  |  |

(Önerő csak azon a pályázaton/ támogatáson kerül rögzítésre, ahol ezt a pályázati kiírás/ támogatási szerződés kötelezően előírja.)

Amennyiben egy számlán több tétel van és más költségvetési sorokhoz tartoznak a tételek, akkor egy bizonylatot többször is lehet rögzíteni!

A kitöltés után a **[Rögzítés]** gombra kattintva (jobb felső sarok) a pénzügyi beszámolóhoz sikeresen hozzárendelheti az adott bizonylathoz tartozó tételt.

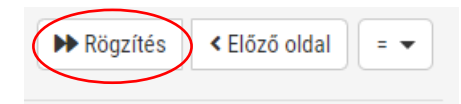

A sikeres rögzítés után a pénzügyi beszámoló lapon az ELSZÁMOLÁSI ADATOK alatt rögzült az adott tétel. Itt még van lehetősége a rögzített tétel szerkesztésére vagy törlésére.

A pénzügyi beszámoló oldalon minden rögzítés után nyomja meg a **[Mentés]** gombot, amit a jobb felső sarokban talál.

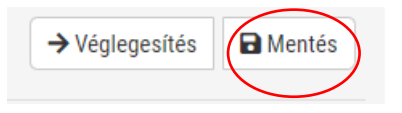

A kifizetés feltétele a köztartozásmentesség igazolása. Amennyiben nem szerepel a KOMA adatbázisban, a hiánypótlással együtt postai úton küldjön egy 30 napnál nem régebbi NAV-os nullás adóigazolást.

Beküldési cím:

OFA Országos Foglalkoztatási Közhasznú Nonprofit Korlátolt Felelősségű Társaság, 1036 Budapest, Lajos u. 80. Felhívjuk szíves figyelmét, hogy a Pályázati felhívás alapján kötelező a regisztráció köztartozásmentes adatbázisba (KOMA).

Számlaösszesítő: A pénzügyi beszámoló véglegesítése után a rendszer automatikusan generál egy számlaösszesítő excel fájlt, amit cégszerű aláírással ellátva, pdf-ben és excel formátumban is kérjük csatolni.

Ha az összes bizonylat rögzítésre került, amit az adott beszámolóban kíván elszámolni, akkor a **[Véglegesítés]** gombra kattintva tudja a pénzügyi beszámolót véglegesíteni.

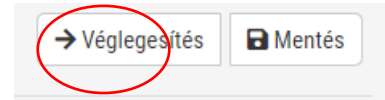

A pénzügyi beszámoló véglegesítése után a Főbeszámoló még nem zárult le, vagyis nem került beküldésre. A **[Visszanyitás]** gombbal még bármikor vissza tud lépni és tud javítani a beszámolóban.

A Főbeszámolóhoz visszalépve látja a pénzügyi beszámoló státuszát, hogy most "beadásra lezárva" státuszra került. A beadás után értesítés érkezik arról, hogy a beszámoló beadásra került.

| ^ BESZÁMOLÓ             |                             |                  |
|-------------------------|-----------------------------|------------------|
| SZAKMAI BESZÁMOLÓ LINK  | SZAKMAI BESZÁMOLÓ STÁTUSZA  |                  |
| Szakmai beszámoló link  | Α                           | Folyamatban      |
| PÉNZÜGYI BESZÁMOLÓ LINK | PÉNZÜGYI BESZÁMOLÓ STÁTUSZA |                  |
| Pénzügyi beszámoló link | Α                           | Beadásra lezárva |

#### 4. Szakmai beszámoló benyújtása

A szakmai beszámolóhoz ugyanúgy tud hozzákezdeni, mint a pénzügyi beszámolóhoz. A főbeszámolónál a **[Szakmai beszámoló link]** gombra kattintva megnyílik a szakmai beszámoló.

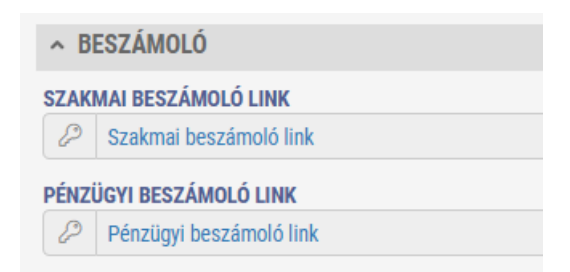

A szakmailag elvárt kérdésekre kell válaszolni, illetve itt is van lehetőség dokumentum csatolására.

A kitöltés és a [Mentés] gomb megnyomása után szintén a [Véglegesítés] gombbal lehet lezárni a szakmai beszámolót, ami még visszanyitható [Visszanyitás] gomb segítségével és módosítható.

A módosítás után ismételten a [Mentés], valamint a véglegesítés [Véglegesítés]

gomb megnyomásával zárhatja le a szakmai beszámolót.

#### 5. Főbeszámoló lezárása

A Főbeszámolóba lépve miután a pénzügyi és szakmai beszámolót kitöltötte és véglegesítette, akkor az alábbi státuszt fogja látni.

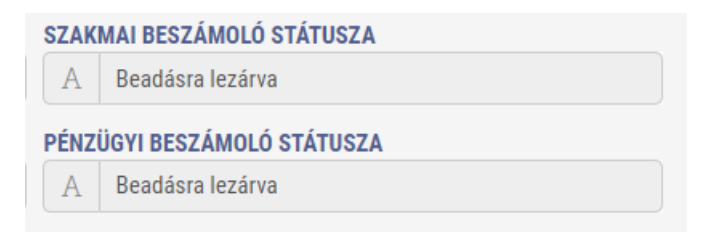

Ha minden feltöltésre került a **[Mentés]** majd a **[Beszámoló beküldése]** gombra kattintva tudja véglegesíteni úgy a Főbeszámolót, hogy ezzel a lépéssel be is nyújtja.

Felhívjuk szíves figyelmét, hogy a Főbeszámoló beküldése után már nincs lehetősége szerkeszteni!